## TATACARA AKSES RANGKAIAN BERWAYAR (WIRED NETWORK) KAMPUS INDUK

## 1. BUKA BROWSER

- MOZILLA FIREFOX ATAU;
- GOOGLE CHROME ATAU;
- INTERNET EXPLORER
- 2. SEKIRANYA PENGGUNA MENDAPATI HOMEPAGE YANG TERSEDIA TIDAK DAPAT DICAPAI, SILA MASUKKAN URL http://www.ums.edu.my

|                                         |                                                                                  | Person 1 _ | 0       | ×    |
|-----------------------------------------|----------------------------------------------------------------------------------|------------|---------|------|
| ← → X ☆ O https://www.google.com/gmail/ |                                                                                  | \$         | •       | :    |
|                                         |                                                                                  |            |         |      |
|                                         |                                                                                  |            |         |      |
|                                         | ED.                                                                              |            |         |      |
|                                         |                                                                                  |            |         |      |
|                                         | This site can't be reached                                                       |            |         |      |
|                                         | The webpage at https://www.google.com/gmail/ might be temporarily down or it may |            |         |      |
|                                         | have moved permanently to a new web address.<br>ERR_QUIC_PROTOCOL_ERROR          |            |         |      |
|                                         |                                                                                  |            |         |      |
|                                         |                                                                                  |            |         |      |
|                                         |                                                                                  |            |         |      |
|                                         |                                                                                  |            |         |      |
|                                         |                                                                                  |            |         |      |
|                                         |                                                                                  |            |         |      |
|                                         |                                                                                  |            |         |      |
|                                         |                                                                                  |            |         |      |
|                                         |                                                                                  |            |         |      |
| Establishing secure connection.         |                                                                                  |            | 900.0   |      |
|                                         | the state of the second second                                                   |            | 12/29/2 | 3017 |

- 3. Paparan tetapan ID dan katalaluan akan dipaparkan seperti berikut:
  - ID dan Kata Laluan adalah sama seperti Akses bagi Rangkaian Tanpa Wayar (WIFI) Universiti.

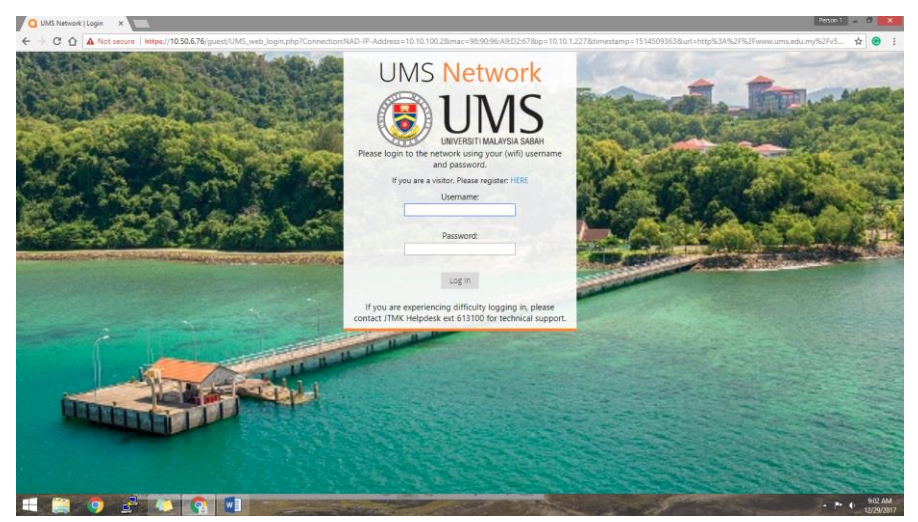

Paparan Login Page Pengguna

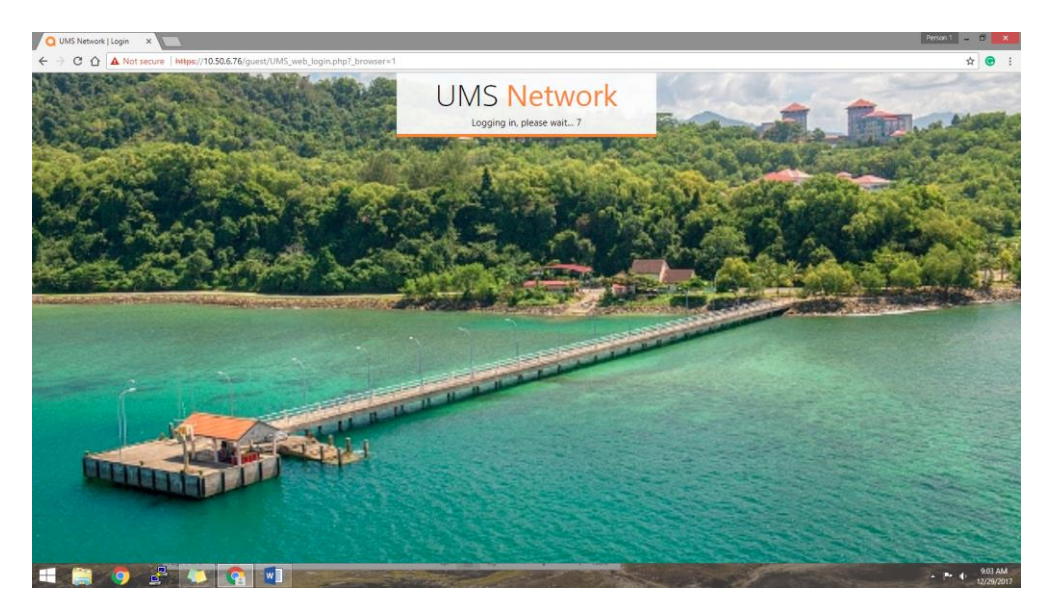

Pengesahan pengguna dibuat sebelum akses ke rangkaian

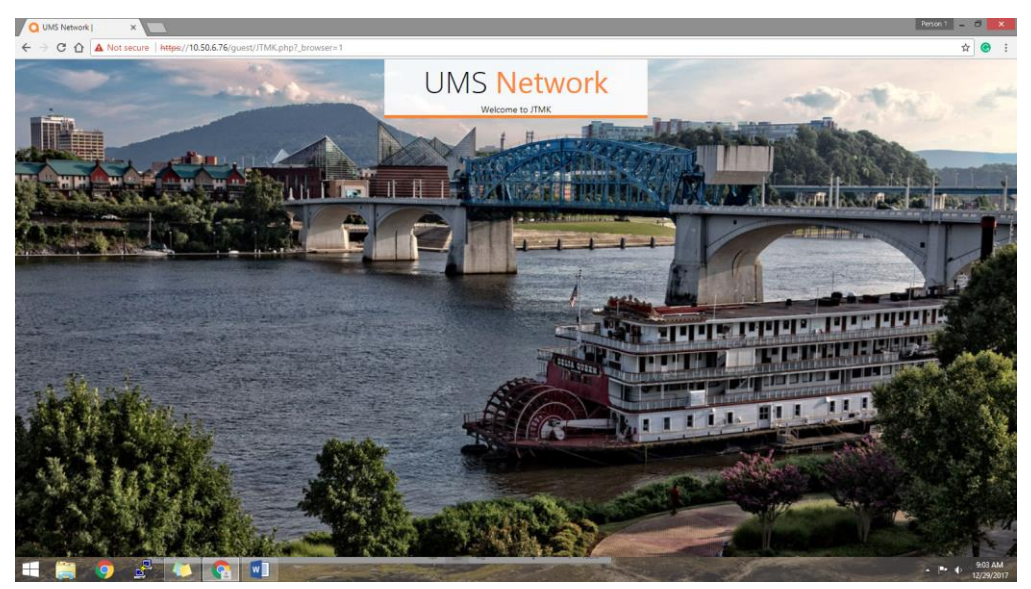

Pengguna disahkan dan boleh mengakses rangkaian berwayar (Wired Network)

## 4. SELESAI